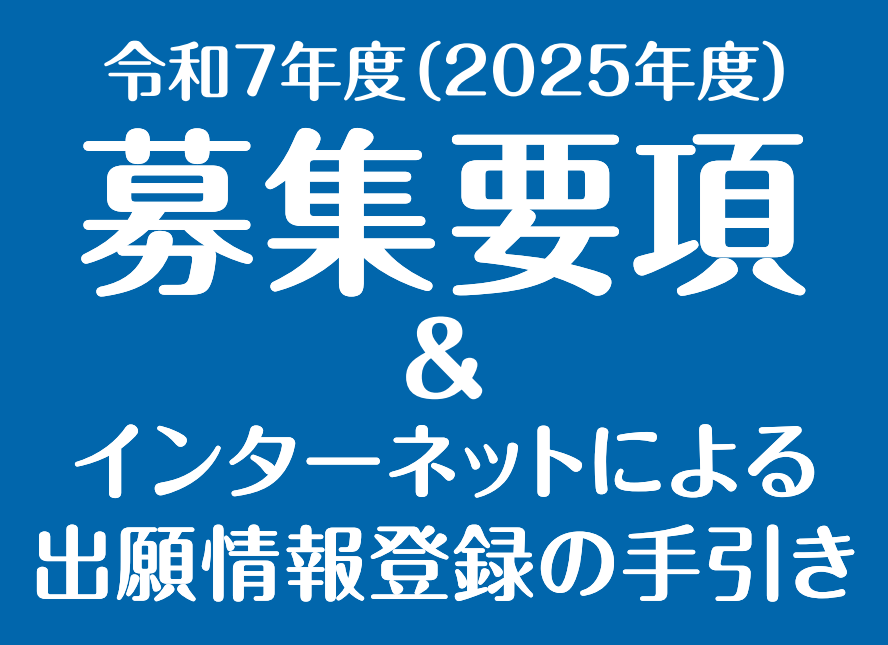

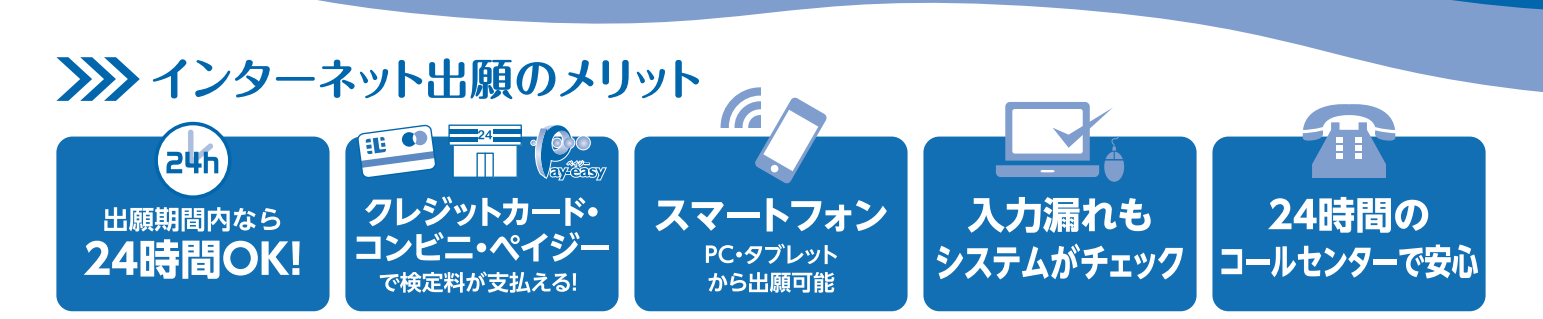

### >>>> インターネット出願の流れ

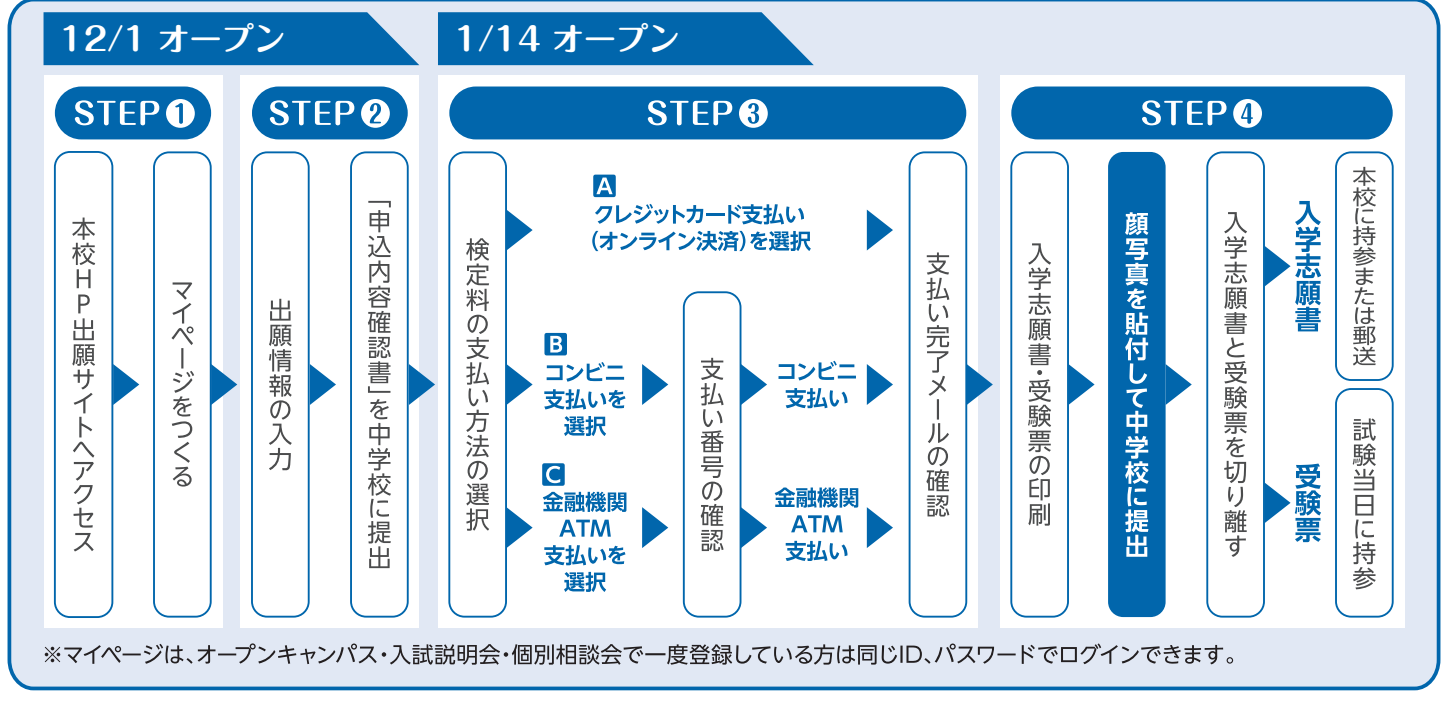

ご家庭でWEB出願システムによる出願情報の入力や、入学志願書・受験票の出力等が難しい場合は、本校教頭までご連絡ください。

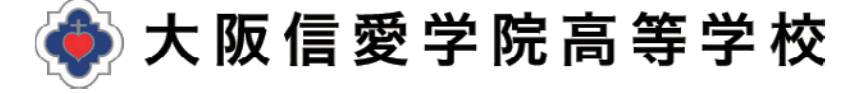

## 令和7年度(2025年度)募集要項

### ■募集人員

第1学年普通科 合計約240名 特進コース約60名 総合進学コース・看護医療コース約180名

### アドミッションポリシー

・本校の教育方針に共感し、自身の能力を最大限に伸ばす意欲のある生徒

・中学校で必要な基礎学力を備え、入学後も真面目に学習に取り組む生徒

・落ち着いた雰囲気の中で、学校生活を送ることを希望する生徒

### ■出願方法(WEB出願)

WEB出願システムで出願情報の入力を行ったあと、「申込内容確認書」を中学校に提出してください。 その後、検定料の支払いを行い、入学志願書と受験票を印刷して顔写真を貼付してください。 入学志願書は保護者名を記入(署名)して押印後、在籍中学校に提出し、校長印を押してもらってから中学校の指示に従って郵送また は窓口受付で出願してください。 受験票は試験当日に持参してください。

### ■ 検定料

20,000円をクレジットカードによるオンライン決済・コンビニでの支払い・ペイジー対応金融機関ATMでの支払い のいずれかで手数料とともにお支払いください。

### ■出願書類

①入学志願書 ②個人報告書\*1 ③実用英語技能検定の合格証明書\*2

上記出願書類を各自ご用意いただいた封筒に入れてご提出ください。

郵送の場合は、<u>簡易書留</u>で「〒536-8585 大阪市城東区古市2-7-30 大阪信愛学院高等学校 学校長」宛とし、封筒に「出願書類在中」と明記してください。尚、提出された出願書類の返却はいたしません。

※1 個人報告書は中学校が発行するものです。統一用紙を使用してください。統一用紙は本校のホームページからもダウンロードできます。

※2 実用英語技能検定の合格証明書は英語見なし得点制度を利用される方のみ提出してください(英語見なし得点制度を利用されない方は 提出の必要はありません)。**写し(コピー)を提出する場合は、必ず在籍中学校による原本証明を受けてください**。

### ■出願受付

| 受 付    | 郵送 または 窓口受付(高校校舎1F事務室)                            |
|--------|---------------------------------------------------|
| 期間     | <b>令和7年1月20日(月)~1月31日(金)</b><br>※郵送の場合は1月31日(金)必着 |
| 窓口受付時間 | 平日 9:00~16:00 及び 土曜 9:00~13:00 ※日曜・祝日は除く          |

### ■ 選考日·集合

令和7年2月10日(月) 8:30 高校校舎 各受験教室 集合・点呼

■ 試験科目 ※出願時に5教科型・3教科型どちらかを選択してください。

| 5 教 科 型 | 各教科100点 合計500点満点<br>国語(50分) 数学(50分) 英語(60分 リスニングを含む)<br>社会(40分) 理科(40分) |
|---------|-------------------------------------------------------------------------|
| 3 教 科 型 | 各教科100点 合計300点満点<br>国語(50分) 数学(50分) 英語(60分 リスニングを含む)                    |

### ■面接

筆記試験終了後、生徒だけの面接を行います(専願生・併願生ともに)。

■合格発表

令和7年2月12日(水)郵便発送及びWEB発表

### ■入学手続き・物品購入日・合格生招集日

|                           | 専 願 合 格 生                                  | 併 願 合 格 生                                                           |
|---------------------------|--------------------------------------------|---------------------------------------------------------------------|
| 入学手続き<br>※入金はいずれもWEBサイトより | 令和7年2月21日(金)<br>入学費(入学金及び教育会入会金)の入金完了要     | 令和7年3月21(金)16:30までに電話連絡の上、令和7年3月24日<br>(月)までに入学費(入学金及び教育会入会金)の入金完了要 |
| 物品購入日                     | 令和7年2月23日(日・祝)<br>保護者同伴・時間帯等詳細は合格通知と共にお知らせ | 令和7年3月23日(日)<br>保護者同伴・時間帯等詳細は合格通知と共にお知らせ                            |
| 合格生招集日                    | 令和7年3月23日(日)保護者同伴·時                        | 間帯等詳細は合格通知と共にお知らせ                                                   |

### ■英語 見なし得点制度

この制度は希望制です。試験科目として英語は必ず受験していただきますが、中学生の間(令和4年度~令和6年度)に取得した実用英語技能検定の級を下記のように英語の点数として見なし、入学試験当日の点数と比較して良い方で合否を判定いたします。

### 3級)60点 準2級)80点 2級以上)100点

※学業成績特別奨学生は入学試験当日の得点のみで判定します。

### ■まわし合格制度

「特進コース」を志望する方は、第二志望として「総合進学コース」または「看護医療コース」を選択して合否判定を行うことが できます。「選択がない場合」は、「総合進学コース」での合否判定を行います。

### 令和7年度(2025年度)奨学生制度

### 学業成績 特別奨学生

#### ① 入試成績で全受験生の上位10%相当の生徒

- ② 実力テスト(2学期)400点以上など成績優秀で、特進コースに出願する生徒
- ③ 五ツ木模試(第6回11月)SS60以上など成績優秀で、特進コースに出願する生徒
- ①~③のいずれかを満たす生徒(専願・併願)に対して入学金相当額及び32万円の奨学金を給付します。

### かがやき 奨学生

中学校3年生の5教科(英数国理社)の2学期末時点での5段階評定がすべて5の生徒(専願・併願)に対し、入学金相当額を給付します。

### 特別活動 奨学生

文化・スポーツで優秀と認められた生徒(専願生)に対し、「入学金相当額及び32万円」を上限として奨学金を給付します。 詳細はお問い合わせください。

※各奨学生制度は、他と併せての給付は行いません。

|               |            | 項目             | 金額                   | 納入方法等                                                           |
|---------------|------------|----------------|----------------------|-----------------------------------------------------------------|
| I<br>入<br>学   | 1          | 入 学 金          | 200,000円             | 入学金決済サイトより納入                                                    |
|               | 2          | 教育会入会金         | 15,000円              | 入学金決済サイトより納入                                                    |
| 手続            | 3          | 教科書・参考書代       | 26,094~28,153円       | 差額はコースによる・物品購入日に現金払い                                            |
| き時            | 4          | 制 服 代          | 55,100~63,200円       | 差額は選択による・夏服冬服含む(オプション除く)・代引き                                    |
| ?に必要な費用       | 5          | 諸規定品           | 41,200~44,400円       | 差額は選択による・物品購入日に現金払い<br>通学鞄、体操服(上下2種)、通学用靴、上靴、運動靴、体育館<br>シューズ、靴下 |
|               |            | 小計             | 337,394~350,753円     | ①~⑤の合計                                                          |
| ■入学後に必要な初年度費用 | 6          | 授 業 料          | 594,000円             | 10回分納(5月~翌2月)                                                   |
|               | $\bigcirc$ | 教育充実費          | 12,000円              | 10回分納(5月~翌2月)                                                   |
|               | 8          | 学習補助費          | 24,000円              | 10回分納(5月~翌2月)                                                   |
|               | 9          | 教育会費           | 16,800円              | 10回分納(5月~翌2月)                                                   |
|               | 10         | 学年諸費預かり金       | 100,000円             | 3回分納(5月・8月・12月)<br>※残金は次年度に繰越し、卒業時に返金                           |
|               | 1          | Chromebook 関係費 | 61,710円              | 6月納入(本体 ライセンス 初期設定作業 保証等)                                       |
|               | 12         | 校内予備校費         | 19,500円              | 7月納入(英数ともに年間20回分) ※特進コースのみ                                      |
|               | (13)       | 修学旅行費          | 150,000円             | 12回まで分納可(10月~翌9月)                                               |
|               |            | 小計             | 958,510~978,010円     | ⑥~⑬の合計・差額はコースによる                                                |
| 合計 I + II     |            |                | 1,295,904~1,328,763円 | ①~⑬の合計                                                          |

### 教育経費詳細 令和6年度(2024年度)参考

※上記は令和6年度実績のため、令和7年度は変更することがあります。

# インターネットによる出願情報登録の手続き

## 1. 出願サイトにアクセスしてマイページをつくる

注意事項 迷惑メール対策をされている場合は、[e-shiharai.net]の受信を許可してください。 オープンキャンパス・入試説明会・個別相談会に申し込まれた方で、既にマイページを作られている場合は、 P4 [2. 出願情報を入力する] から操作を行ってください。

(4) 届いたメールを開き、メールに記載の「確認 (1) 本校公式ホームページより、出願サイトにアクセス。 コード」を確認します。 ※メールが届かない場合は、画面右下「お問合せ先」よりミライコン 29-2912 パスコールセンター(24時間受付)へお問合せをお願いします。 anan Akta ユーザ登録用の確認コードをお知らせいたします。 137923 Anno Anne - 18707 引き続き、本登録のお手続きをお願いいたします。 -確認コードを確認 【確認コード】 してください。 ..... 20分経過すると確認コードは無効になります。 注意事項 その場合はお手数ですが、「はじめての方はこちら 20分経過すると確認コード 登録は完了しておりませんのでご注意ください。 は無効になります。 仮登録のままですと手続きを行うことはできませ/ 🕥 はじめての方は、はじめての方はこちら を 「確認コード」「志願者氏名(カナ)」「生年月日」 (5) クリック。 「パスワード」を入力し、「共通ID登録」を選択 ◆ 大阪信愛学院高等学校 して登録します。 大版偏愛学院高等学校 のネット出願へようこそ Step2 パスワード登録画面 学校からのお知らせ ■メール送信が用てしませ はじめて手続きれる方へ】 ・ ユーザID (メールアドレス) をはじめて登 (土部領部協会部) はじめての方はこちら ここをクリック! H)ご覧録される場合は、1人間のログイン 「線実売」より送送登録することだできます。 確認コードを入力 acr -- K Ь 重要=本番サイトメンテナンスのお知らせ【7月20日(大)13時~20時(予定)】 -----「ログイン」をクリックしてください。 ・ メールアドレスの実現を特望される後日は、ログイン後、「メールアド レス変更」より変更してください。 メールアドレス 志願者氏名はカナで入力 100-F 1729-1 024> あ副者氏木 (力) 生年月日を入力 (3) メールアドレスを入力し、送信をクリック。 ・次字数は【#大学(スワー ・文字数は【#大学( ・使用できる文学は ・【「字角異学】と「 ・」アルフルバットの E-msill(行) パスワード登録 /パスワード登録完了 / パスワードは半角英数で Step1 E-mail送信(ユーザ登録用確認コード送信) 8文字以上16文字以内で 設定してください。 ーザIDとしてご利用いただくご自身の受信可能なメールアドレスを入力して、「法信」ボタンを押してくださ ※パスワードは忘れない mcID (共通ID) 登録 mcID (引通ID) として登録する カラスカたメールアドレス有てにユーザ登録用の得該コードを送信します。 メールが増きましたら、メールに起義された時間コードを入力し、パスワード登録(本登録)を行ってください (第3コードや内容導動は20分です) ようにメモを取るように ※登録いただいたメールアドレスに、学校からの規築連絡などを送信することがございます ※登録いただいたメールアドレスを公開する、または第三者に提供することはありません。 ※「利用規模」をご確認いただいたのち、ご利用ください。 してください。 は. 节校・気 共通IDの登録を 行います 入力されたメールアドレスに、登録売丁等の種類メールを送信します。 フィーチャー・フォン (道称: 力与ケー) は、雑誌コードお知らせメールの気信はできますが、その他の お手続きは行えません。インターネットに連続されたパンコン等でお手続きください。 MBに認定をご確認ください> ご自身のメールアドレスを、「Be-shiburai.eet」からのEメールが受信できるように説定してください。 確認コードの知らセメールにはJRLが記載されております。URLはメールが受信できるように説定してく ださい。 各キャリアのメール映像設定方法は、こちらでご確認ください Asserts 規約に同意した上で 登録をクリック! 5 2 X-875L2 6 ログインへ をクリック。 戻 (広) パスワード登録 「パスワード合行会子」 志願者情報登録 大願者情報登録 完了 Step3 バスワード登録完了 メールアドレスとバスワードが登録されました。 「ログイン」ボタンよりログインを行ってください 送信すると、入力したアドレスに ..... 「ユーザ情報登録へ」ボタンより古順者・保護者情報を予めご登録頂くと、 イベントや出願へ中込する際に入力負荷を軽減することが可能です。 確認メールが届きます。 「ユーザ債務登録へ」で入力頂いた債務が御時学校へ共有されることはございません イベントや出職に卑込する際に保存しておいた内容入力エリアに初期表示され、 中込が完了した時点で対象校に共有されます。 入力間違いにご注意ください。 このまま「ログインへ」ボタンより、ユーザ情報登録未満のまま進んで頂き、 後からマイページより、登録、変更することも同感です。 ここをクリック! 0.24

~ |

## 2.出願情報を入力する

| <form></form>                                                                                                    | <ol> <li>志願者選択画面で<br/>志願者名を<br/>クリック。</li> <li>マイペ<br/>をクリ          ・ でので、         ・ でので、         ・         ・ でので、         ・ でので、         ・ でので、         ・ でので、         ・ でので、         ・ でので、         ・ でので、         ・ でので、         ・ でので、         ・ でので、         ・         ・         ・</li></ol>                                                                                                    |                                                                                                    |
|----------------------------------------------------------------------------------------------------|----------------------------------------------------------------------------------------------------|----------------------------------------------------------------------------------------------------|
| <ul> <li>⑤</li> <li>Step2で出願情報を入力します。</li> <li>必須項目は必ず入力してください。</li> <li>入力が終わったら</li> <li>試験選択画面へをクリック。</li> </ul>                                                                                                    | Step1の入試区分選択で<br>「高等学校入学試験」を選んで<br>次へをクリック。<br>そして、規約内容を確認の上、<br>同意して次へをクリック。                                                                                                    | XKE @ @ PKR @ # 94     VALUE     VALUE     VA |
| Cardena Cardena C | • KR (E & PRE S & PL)         (2)         (2)         (2)         (2)         (2)         (2)         (2)         (2)         (2)         (2)         (2)         (2)         (2)         (2)         (2)         (2)         (2)         (2)         (2)         (2)         (2)         (2)         (2)         (2)         (2)         (2)         (2)         (2)         (2)         (2)         (2)         (2)         (2)         (2)         (2)         (2)         (2)         (2)         (2)         (2)         (2)         (2)         (2)         (2)         (2)         (2)         (2)         (2)         (2)         (2)         (2)         (2)         (2)         (2)         (2)         (2)         (2)         (2)         (2)         (2)         (2)         (2)         (2)         (2)         (2)         (2)         (2)         (2)         (2)         (2)         (2)         (2)         (2)         (2)         (2)         (2)         (2)         (2)         (2)         (2)         (2)         (2)         (2)         (2)         (2)         (2)         (2)         (2)         (2)         (2)         (2)         (2)         (2)         (2)         (2)         (2)         (2)         (2)         (2)         (2)         (2)         (2)         (2)         (2)         (2)         (2)         (2)         (2)         (2)         (2)         (2)         (2)         (2)         (2)         (2)         (2)         (2)         (2)         (2)         (2)         (2)         (2)         (2)         (2)         (2)         (2)         (2)         (2)         (2)         (2)         (2)         (2)         (2)         (2)         (2)         (2)         (2)         (2)         (2)         (2)         (2)         (2)         (2)         (2)         (2)         (2)         (2)         (2)         (2)         (2)         (2)         (2)         (2)         (2)         (2)         (2)         (2)         (2)         (2)         (2)         (2)         (2)         (2)         (2)         (2)         (2) | <ul> <li>6</li> <li>Step3の試験選択画面で、</li> <li>「試験日」・「専願/併願」・</li> <li>「志望コース」・「試験科目」等</li> <li>を選びます。</li> <li>「検索された試験」欄で、</li> <li>試験内容を確認のうえ</li> <li>選択 をクリック。</li> </ul>                                                                                                    |
| (####################################                                                                                                    | <ul> <li>         ・・・・・・・・・・・・・・・・・・・・・・・・・・・・・</li></ul>                                                                                                    |                                                                                                    |

※画像イメージはサンプルです。実際の出願時に変更される場合があります。

和市口 が後安う 緊急連絡先 上記緊急連絡先の名利

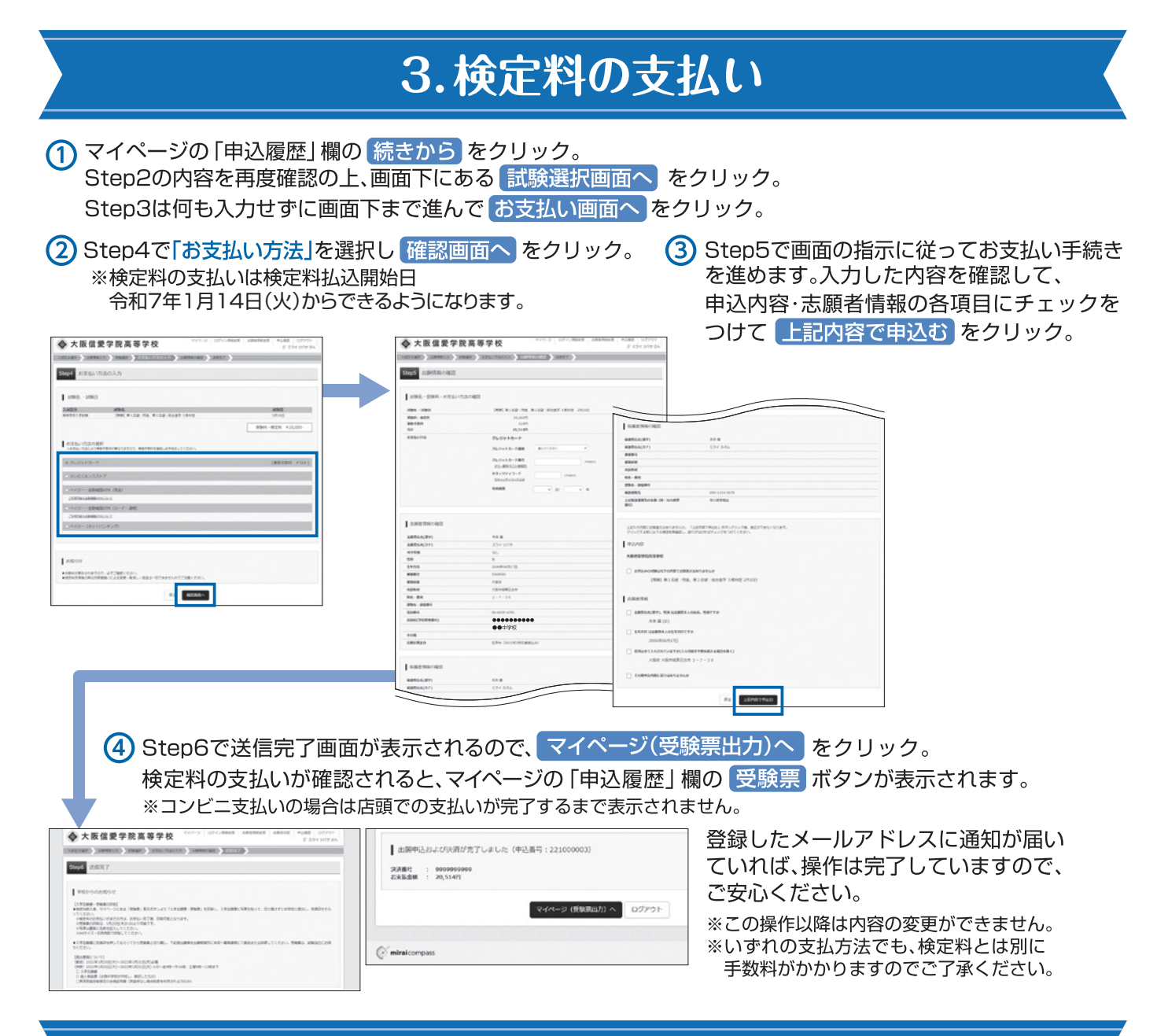

## 4.入学志願書と受験票を印刷し、入学志願書を本校に提出する

マイページから「受験票」ボタンをクリックし、次の画面の「受験票」表示」をクリックします。表示された入学志願書 と受験票のPDFをA4サイズで印刷して、保護者名を記入(署名)し、押印してください。また、入学志願書と受験票の

### 両方に顔写真を貼付します。

※PDFファイルの保存方法はお使いの機器やソフトウェアによって異なりますので、取扱説明書などをご確認ください。 ※保存したPDFファイルはコンビニのマルチコピー機でも印刷可能です。詳しくは裏面をご確認ください。

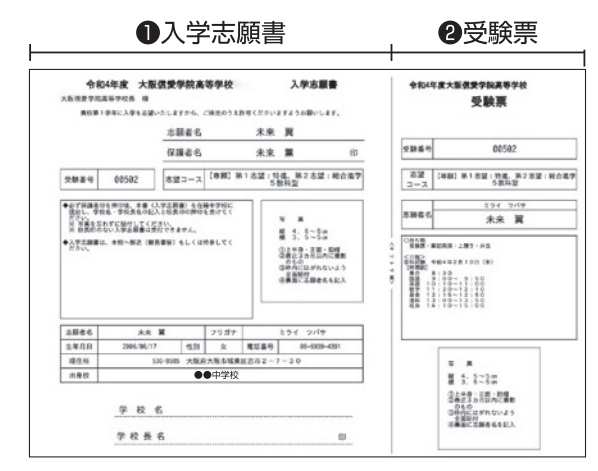

# 【 ●入学志願書 】

在籍中学校に提出し、校長印を押してもらってください。 その後、在籍中学校の指示に従って、本校へ持参もしくは郵送 してください。

### 校長印のない入学志願書は受付できません。

### 【 2受験票 】

入学志願書に校長印を押印後、受験票を切り離し、試験当日に 持参してください。

※画像イメージはサンプルです。実際の出願時に変更される場合があります。

### 手書き練習用

### 令和7年度(2025年度)入試用

切 Ŋ

取 ŋ ※実際の入力画面とは異なります。

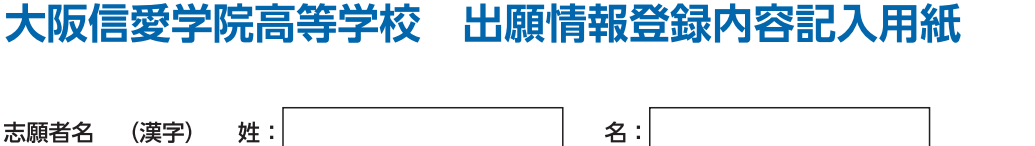

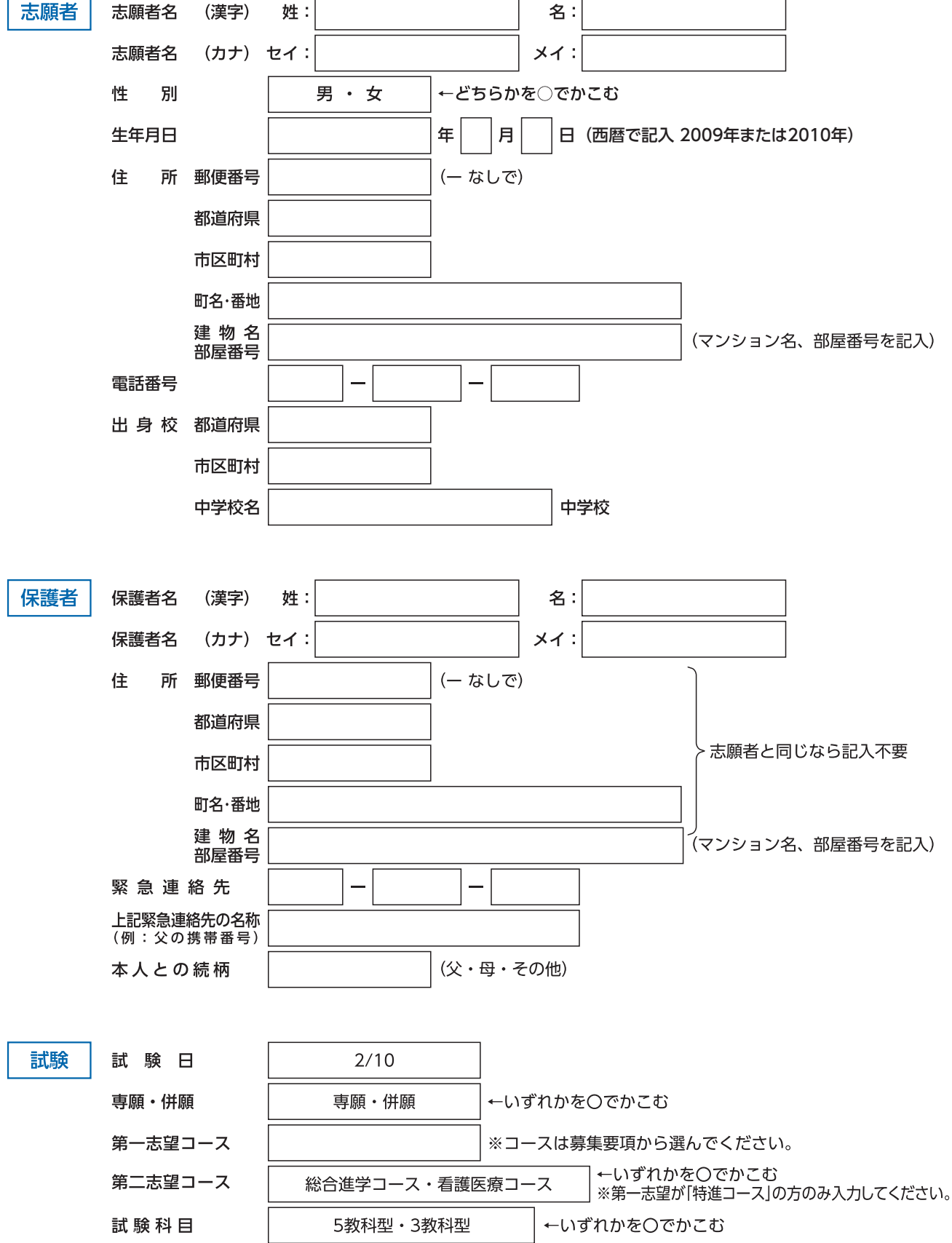

### スマートフォン・タブレットから「申込内容確認書」 または「入学志願書・受験票」を印刷する方法

| 「申込内容確認書」   | マイページの「申込履歴」欄にある <mark>申込確認</mark> ボタンをクリックし、 |
|-------------|-----------------------------------------------|
|             | 「申込内容確認書」がダウンロードできるページに移動します。                 |
| 「入学志願書・受験票」 | マイページの「申込履歴」欄にある 受験票 ボタンをクリックし、               |
|             | 「入学志願書・受験票」がダウンロードできるページに移動します。               |

### 1家庭用プリンタで印刷する

Wi-Fi接続や通信でのデータ送信が可能の場合、中込内容確認書または「受験票」表示をクリックしてダウンロードを行うことで、お持ちのプリンタで印刷できます。設定方法についてはプリンタの取扱説明書をご覧ください。

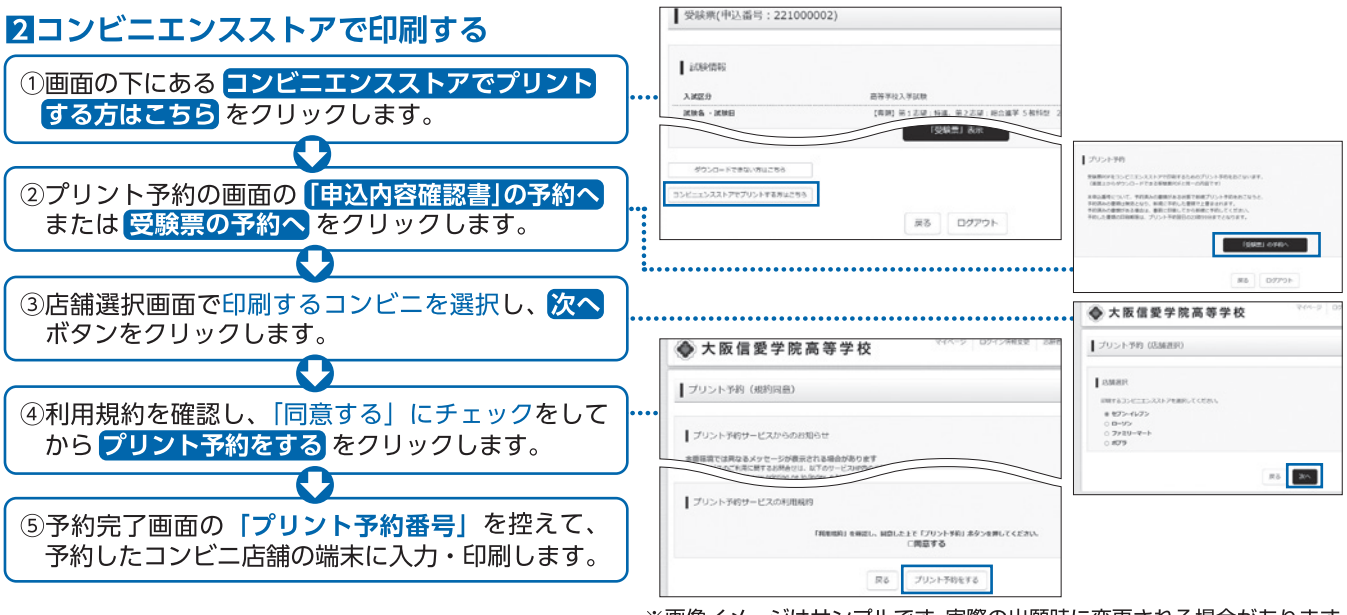

※画像イメージはサンプルです。実際の出願時に変更される場合があります。

入学志願書の
 ● 窓口:令和7年1月20日(月)~1月31日(金) 平日9:00~16:00 ±曜9:00~13:00
 提出期間
 ● 郵送:令和7年1月20日(月)~1月31日(金) 必着

### 検定料のお支払い方法について

#### ▼ご利用いただけるクレジットカード ▲クレジットカードによるオンライン決済 (決済手数料が必要です。) Diners Chub JCB MasterCard クレジットカード番号など必要な情報を入力し、決済を完了させます。 クレジットカードによるオンライン決済にて、24時間、検定料のお支払いが可能です。 ▼ご利用いただけるコンビニ **B**コンビニでのお支払い (支払手数料が必要です。) LAWSON 出願登録後、払込票を印刷し(番号を控えるだけも可。)、選択したコンビニレジにて お支払いを済ませてください。お支払い後に受け取る「お客様控え」はご自身で 保管してください。右記のコンビニにて、24時間、検定料のお支払いが可能です。 FamilyMart Cペイジー対応金融機関ATMでのお支払い (支払手数料が必要です。) ペイジー対応金融機関ATMでお支払いができます。(ペイジーマークが貼ってあるATMでご利用いただけます。) ▼ご利用いただける金融機関 000 三菱UFJ銀行、みずほ銀行、りそな銀行、埼玉りそな銀行、三井住友銀行、ゆうちょ銀行、千葉銀行、横浜銀行、 関西みらい銀行、広島銀行、福岡銀行、親和銀行、東和銀行、熊本銀行、京葉銀行、南都銀行、足利銀行 ay-easy ペイジーマーク ※システム・操作に関するお問合せは、出願サイトの「お問合せ先」のリンクからご確認ください。

※入試内容に関するお問合せは本校までご連絡ください。

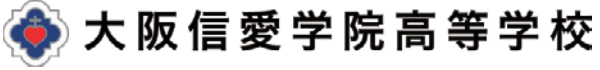

〒536-8585 大阪市城東区古市2-7-30 TEL. 06-6939-4391